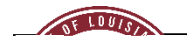

## NEOED LEARN ULM'S EMPLOYEE TRAINING SYSTEM SUPERVISOR GUIDE

This guide provides steps on how to monitor

progress

for completing mandatory training.

1. Log into the new employee training system and it will bring you to your Dashboard. Click on "People" to review your direct reports.

| Dechboord                                                                                                    | 12 JAN 881.           | 200 000 0 | • • • • • • •                                                                                                    |
|----------------------------------------------------------------------------------------------------|-----------------------|-----------|----------------------------------------------------------------------------------------------------|
| \$ ∠                                                                                                    | 를 Tasks 🖌<br>옯 People | Tasks     | View All (0) Quick Action:                                                                                                    |
|                                                                                                    | Q → Training          |           |                                                                                                    |
|                                                                                                    | Fel—On                |           |                                                                                                    |
|                                                                                                    |                       |           | Careford and an angle and an angle and an angle and an angle and an angle and an angle and an angle and an angle and an angle and an angle and an angle and an and an angle and an and an and an and an and an and an and an and an and an an an an an an an an an an an an an |
|                                                                                                    |                       |           |                                                                                                    |
| 1989年前:<br>約17月4月4日(1月18日)<br>                                                                                                    | 74 <b>G</b> ₩≐074M    |           |                                                                                                    |
| 🔐 🚽 🕹 🖉                                                                                                    | 0 Overdue Tasks       |           |                                                                                                    |
| Construction of the second second sec |                       | _         |                                                                                                    |

2. You will be able to review your direct reports, their tasks, and an organizational chart of your department.

| ♠ Dashboard | People                                                                                                    |                 |          |                             |                              |                      |
|-------------|----------------------------------------------------------------------------------------------------|-----------------|----------|-----------------------------|------------------------------|----------------------|
| ie          | <u>terte</u> n de la composition de la composition de |                 | 1를 Tasks |                             | My Team My Teamis Tasks      | Ora Chart Emoloyee I |
|             |                                                                                                    |                 | 0 e 2    | ditte and the second        | • No. 2010                   |                      |
| 60          |                                                                                                    |                 |          | O Training                  | <sub>√</sub> Mน 7ญาท         | 1 5                  |
|             |                                                                                                    |                 |          |                             |                              |                      |
|             |                                                                                                    |                 |          |                             |                              | ad Dumanta           |
|             |                                                                                                    |                 |          |                             |                              |                      |
|             |                                                                                                    | 0 Overdue Tasks |          |                             | 0 Overdue Tasks              |                      |
|             | ( )                                                                                                    |                 |          |                             |                              | 1714                 |
|             | HR Guru                                                                                                    |                 |          | e? + in tri⊒≎e?i<br>HR Guru | 1 7+ )                       |                      |
|             | • • • • • • • • •                                                                                                    | ·               | ·        | A 5                         | <u> </u>                     | and the second       |
|             |                                                                                                    |                 |          |                             |                              |                      |
|             |                                                                                                    | And Street      |          | L                           | Mr. 27-11-12 margin reserves |                      |